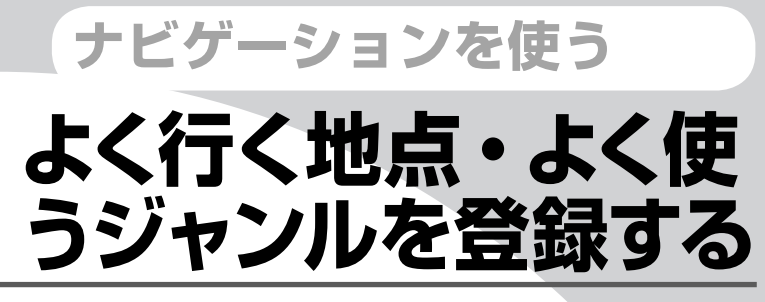

よく行く地点やよく使うジャンルを登録しておくと、後からかんたんに呼び出せて便利です。

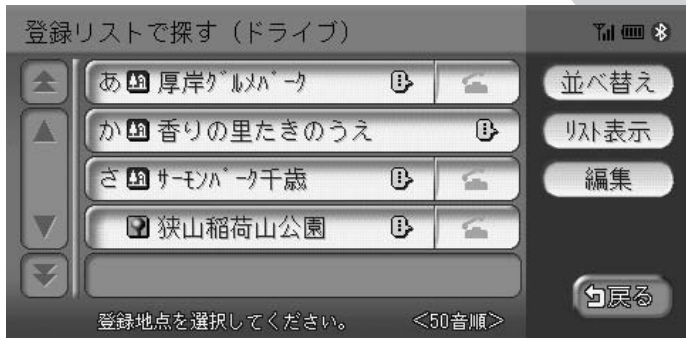

| 登録リストを編集する           | 132 |
|----------------------|-----|
| マイリストを登録する           | 140 |
| よく使うジャンルを設定する(お好み設定) | 142 |

# 登録リストを編集する

よく行く地点を200件まで登録リストに登録できます。登録した地点は登録リストから呼び 出せます。ここでは、登録リストの編集方法を説明しています。

アドバイス

- ・本機の登録リストに登録した地点を250件までSDカードに書き出せます。詳しくは、「SD カードに登録地点を書き出す」(♀♀P.379)をご覧ください。
- ・目的地として設定した地点を、自動で登録リストに登録できます。詳しくは、「ナビゲーション設定について」(COP.195)をご覧ください。

## 登録リストに登録する

登録リストによく行く地点を登録できます。200件までの地点を登録できます。

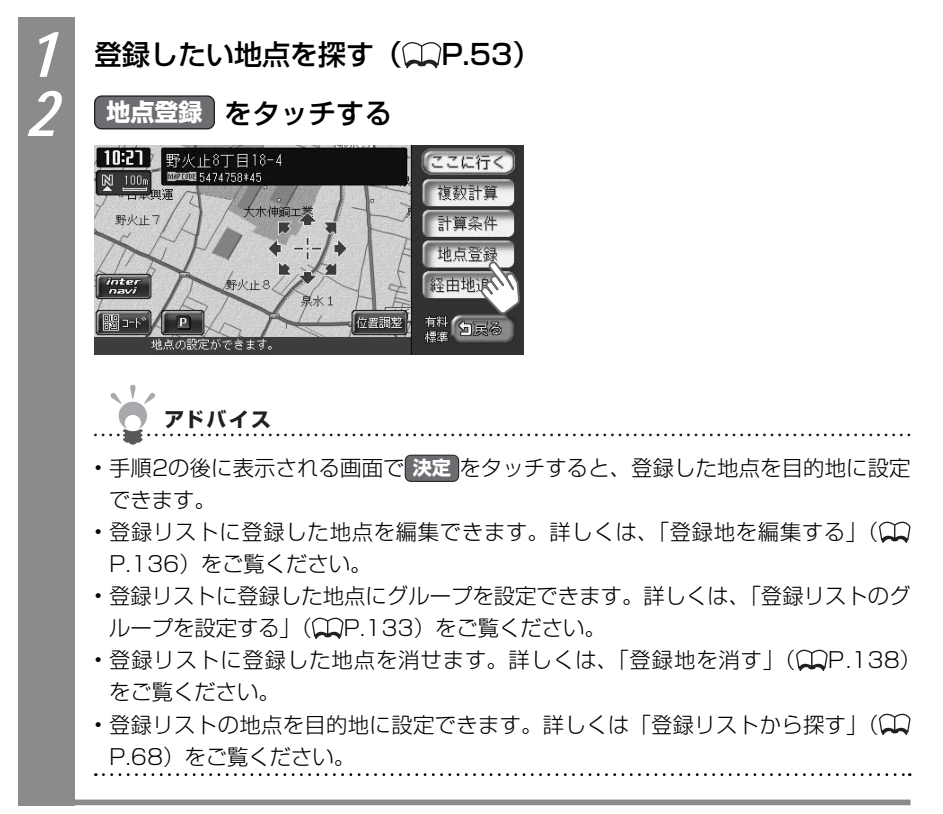

## 登録リストのグループを設定する

登録リストにグループを設定できます。

#### グループに登録地を所属させる

登録リストに登録した地点をグループに所属させられます。

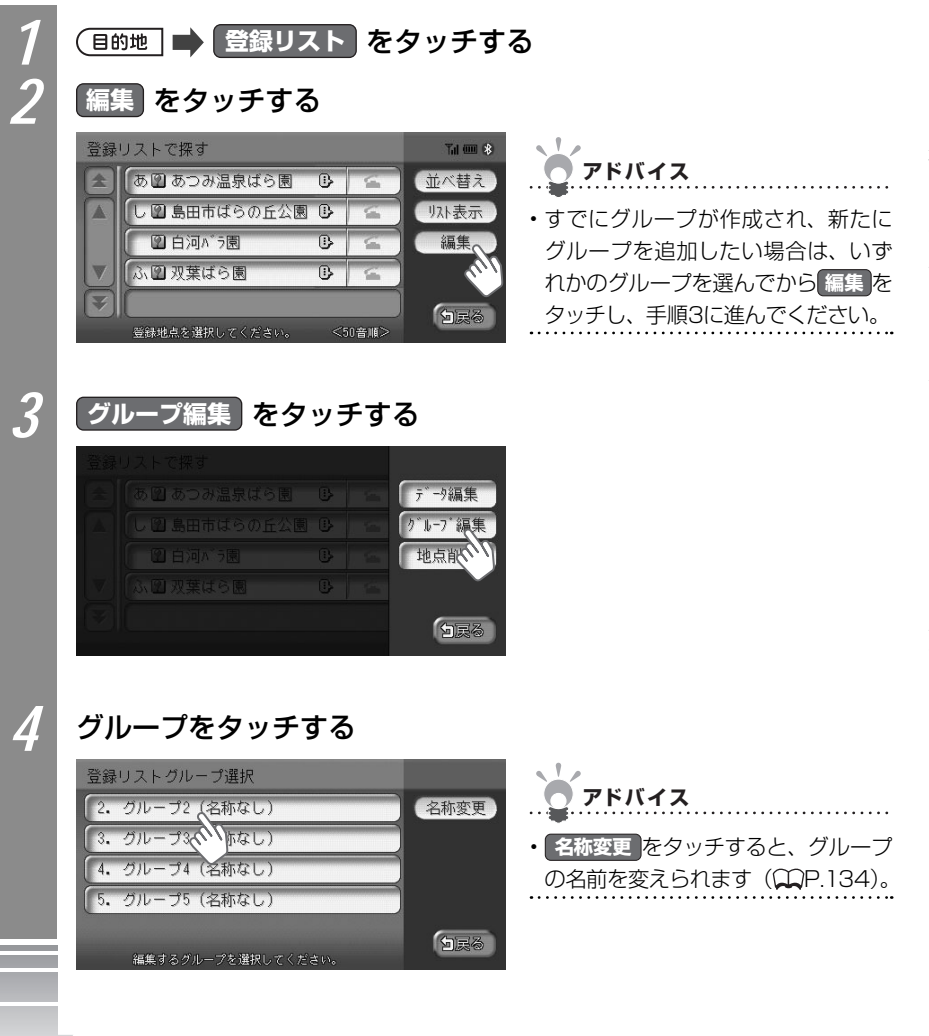

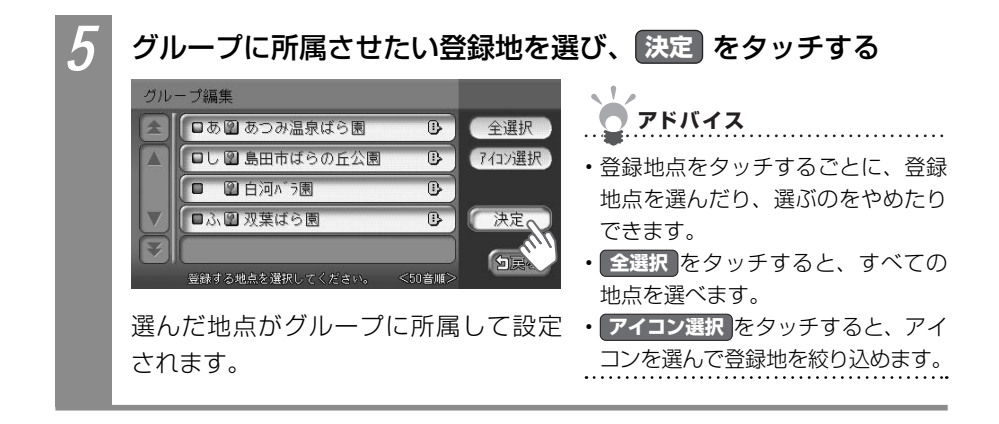

#### グループの名前を変える

グループの名前を変えられます。

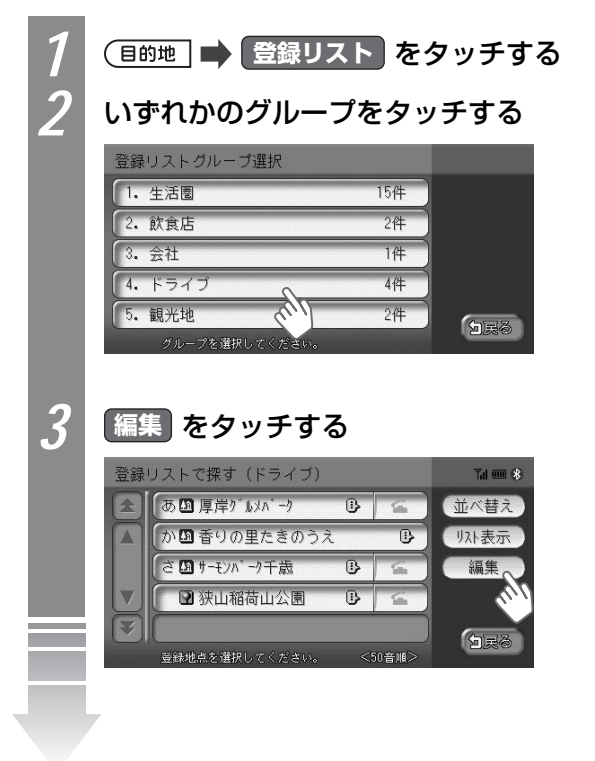

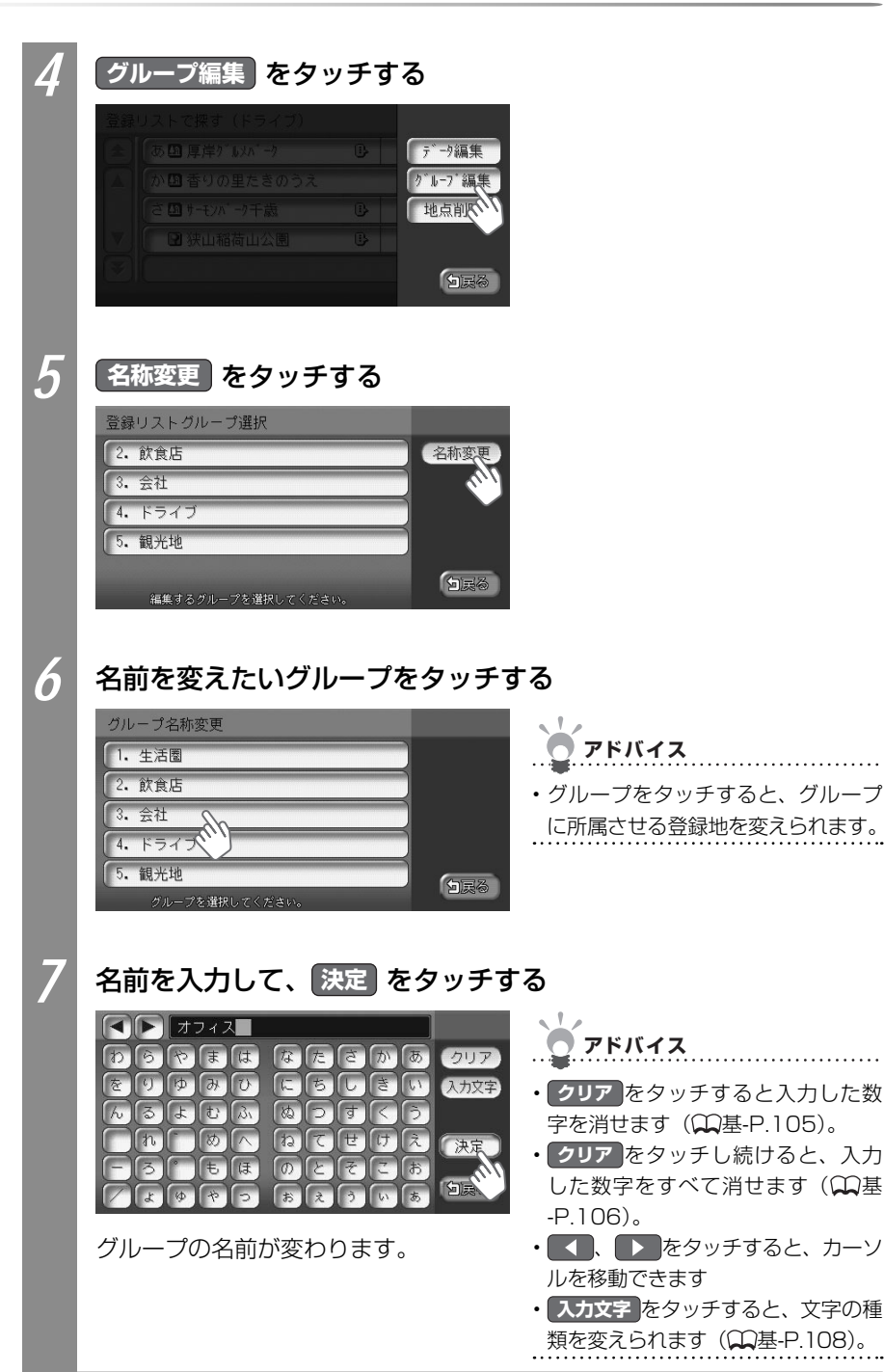

よく行く地点・よく使うジャンルを登録する

VXS - 092CVi 135

#### 登録地を編集する

登録リストの登録地を編集できます。

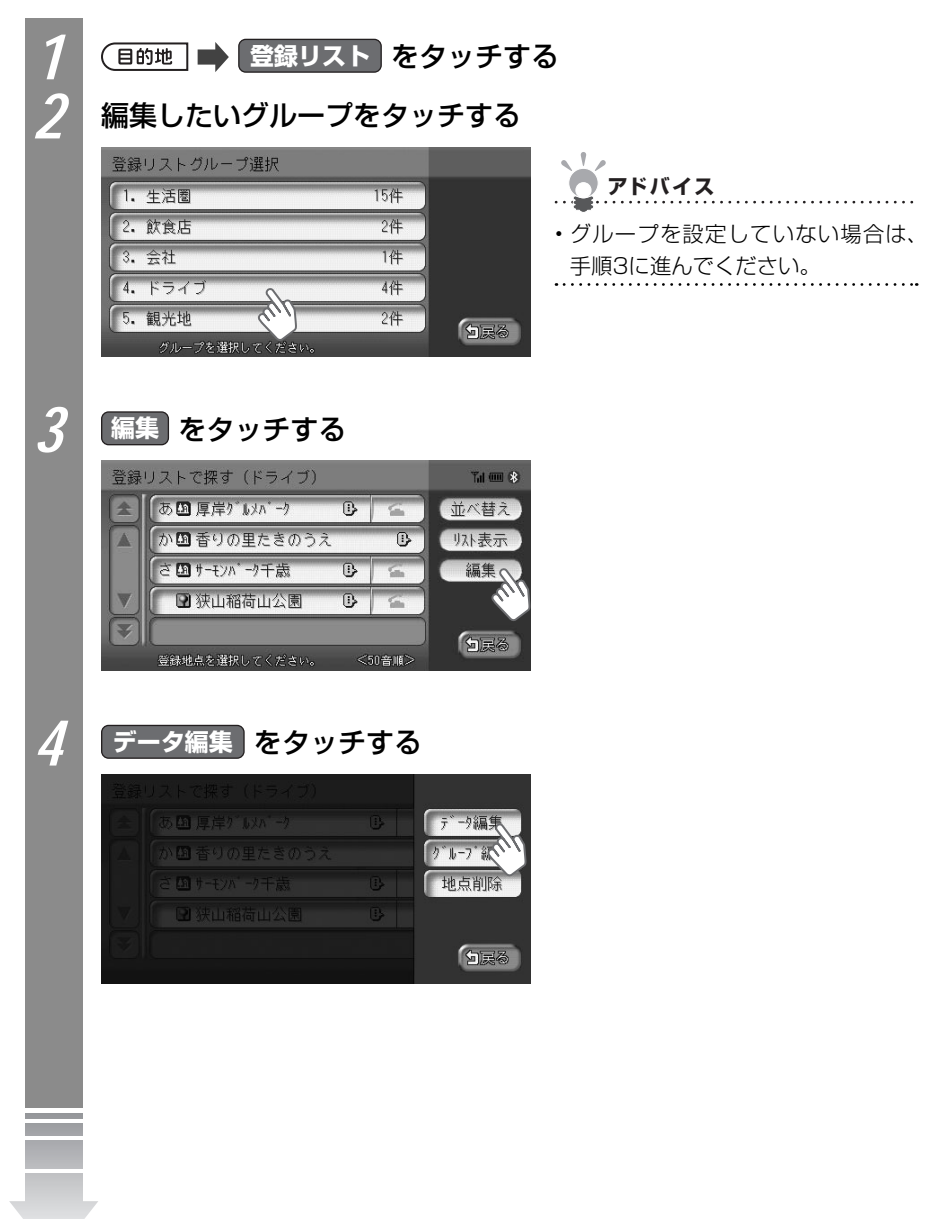

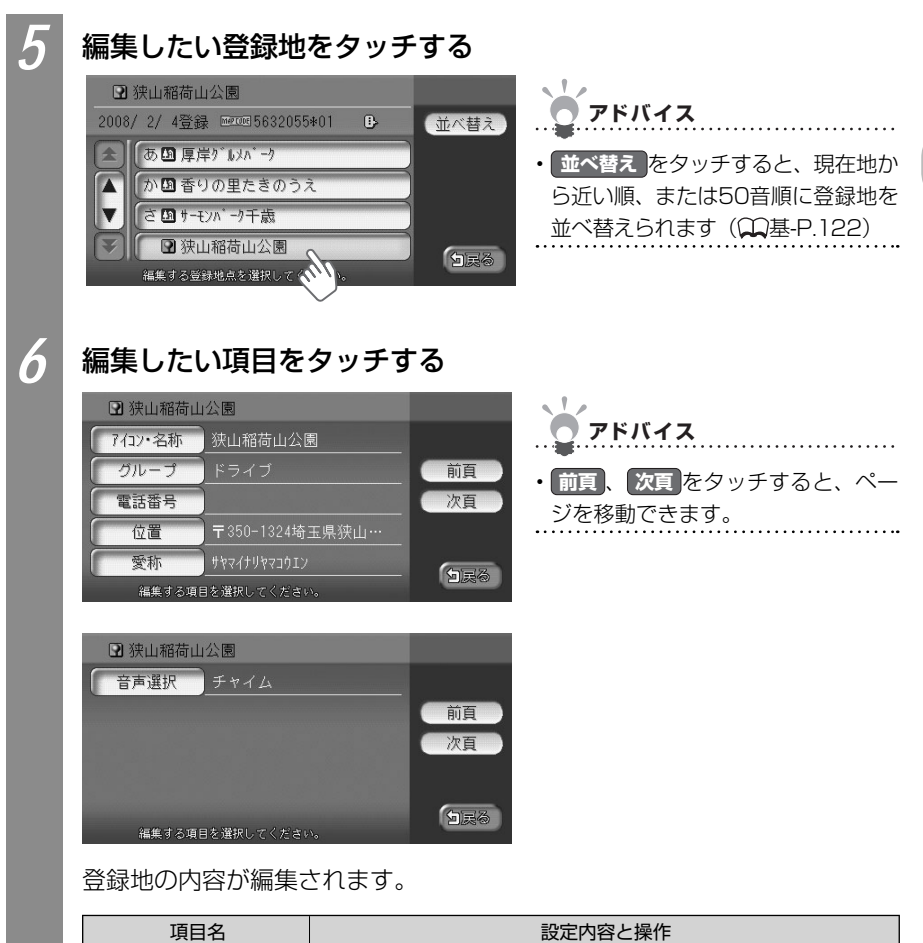

| 項目名     | 設定内容と操作                                                                               |
|---------|---------------------------------------------------------------------------------------|
| アイコン・名称 | 登録地のアイコンと名前を編集できます。<br>タッチするとアイコン選択画面が表示されます。アイコンを選んで<br>決定をタッチすると、名前を入力する画面が表示されます。* |
| グループ    | 登録地が所属するグループを編集できます。<br>タッチすると、グループ選択画面が表示されます。登録地を所属させ<br>るグループを選んで、決定をタッチします。       |
| 電話番号    | 登録地の電話番号を編集できます。<br>タッチすると、電話番号入力画面が表示されます。電話番号を入力し<br>て、決定をタッチします。                   |

| 項目名                                  | 設定内容と操作                        |  |
|--------------------------------------|--------------------------------|--|
| 位置                                   | 登録地の位置を編集できます。                 |  |
|                                      | タッチすると、位置調整画面が表示されます。位置を調整して、  |  |
|                                      | 決定 をタッチします。                    |  |
| 愛称                                   | 登録地の愛称を編集できます。                 |  |
|                                      | タッチすると、カナ入力画面が表示されます。愛称を入力して決定 |  |
|                                      | をタッチします。                       |  |
| 音声選択                                 | 車が登録地に近づいたときの音声案内の種類を設定できます。   |  |
|                                      | タッチすると、音声選択画面が表示されます。音声を選んで決定を |  |
|                                      | タッチします。                        |  |
| ~~~~~~~~~~~~~~~~~~~~~~~~~~~~~~~~~~~~ |                                |  |

ます。

## 登録地を消す

登録地を消せます。

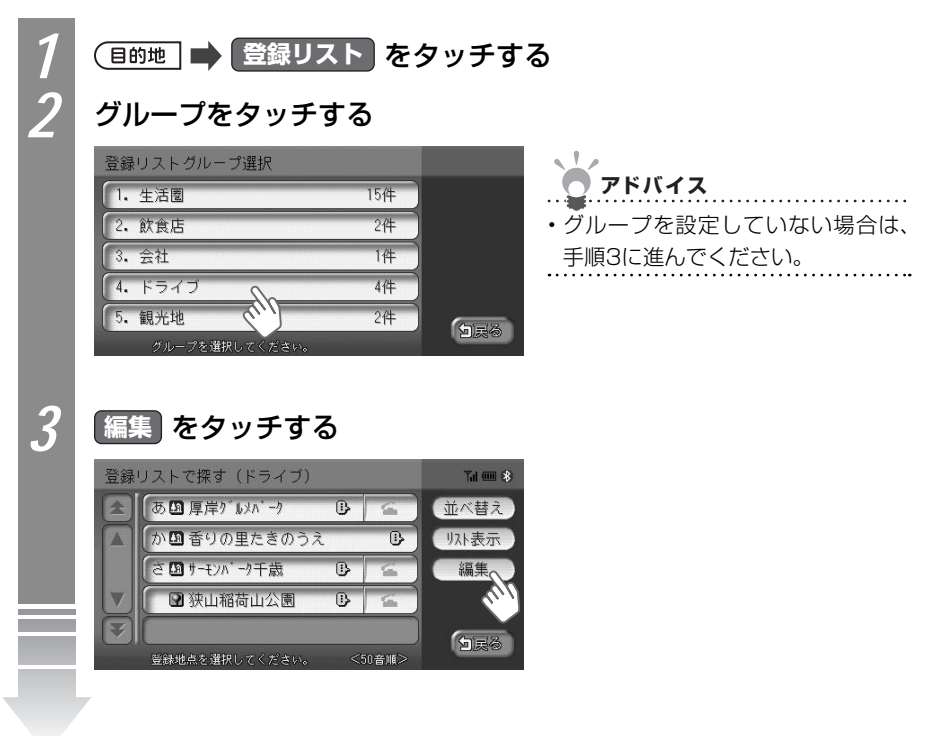

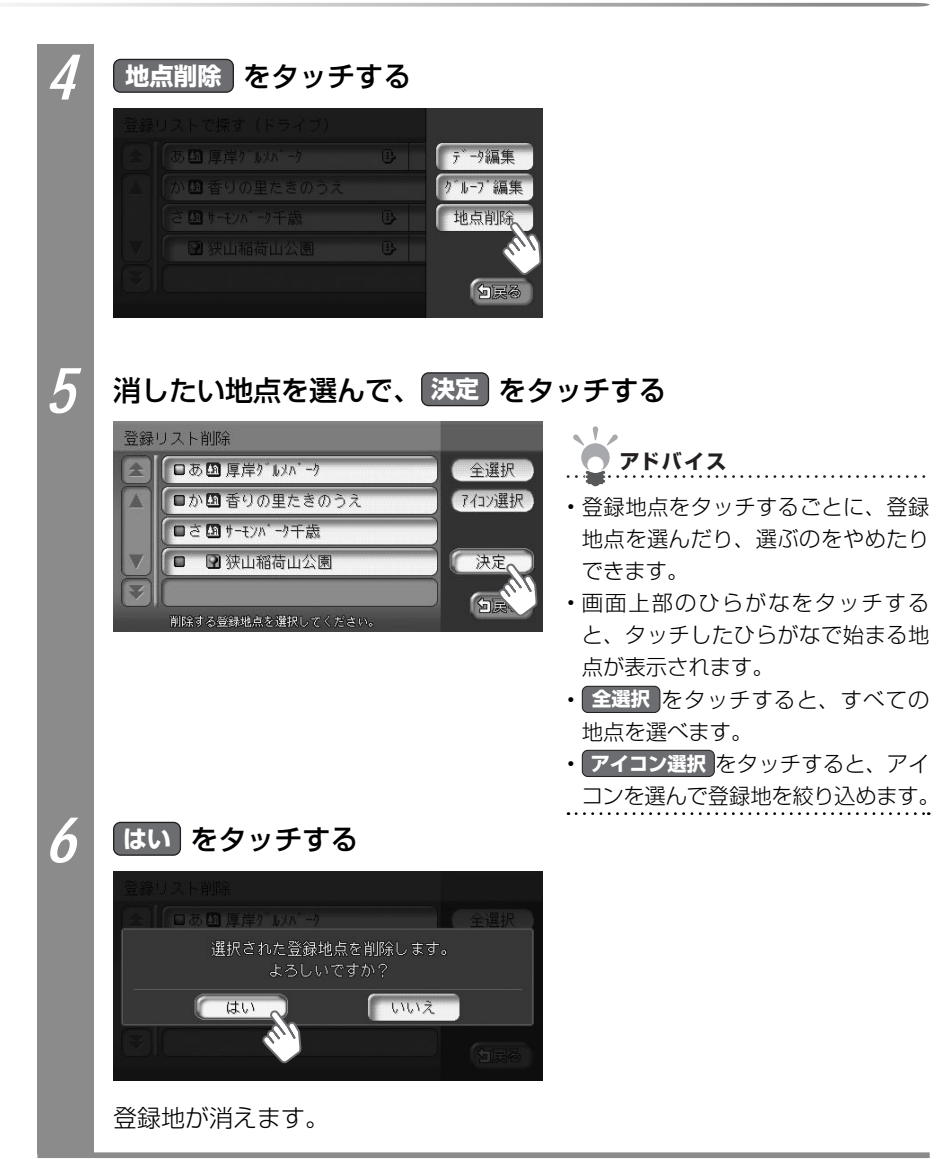

# マイリストを登録する

登録リストから、特によく使う地点を選んでマイリストに登録できます。マイリストに登録 した地点は、目的地を探すときにすばやく呼び出せます。マイリストには、4つまでの登録 地を登録できます。

# ・走行中は、本操作を行えません。 ・アドバイス ・マイリストは消せません。マイリストに登録した地点を消したい場合は、他の地点をマイ

リストに登録して上書きしてください。マイリストへの登録方法については、「マイリスト を登録する」(CCP.140)をご覧ください。

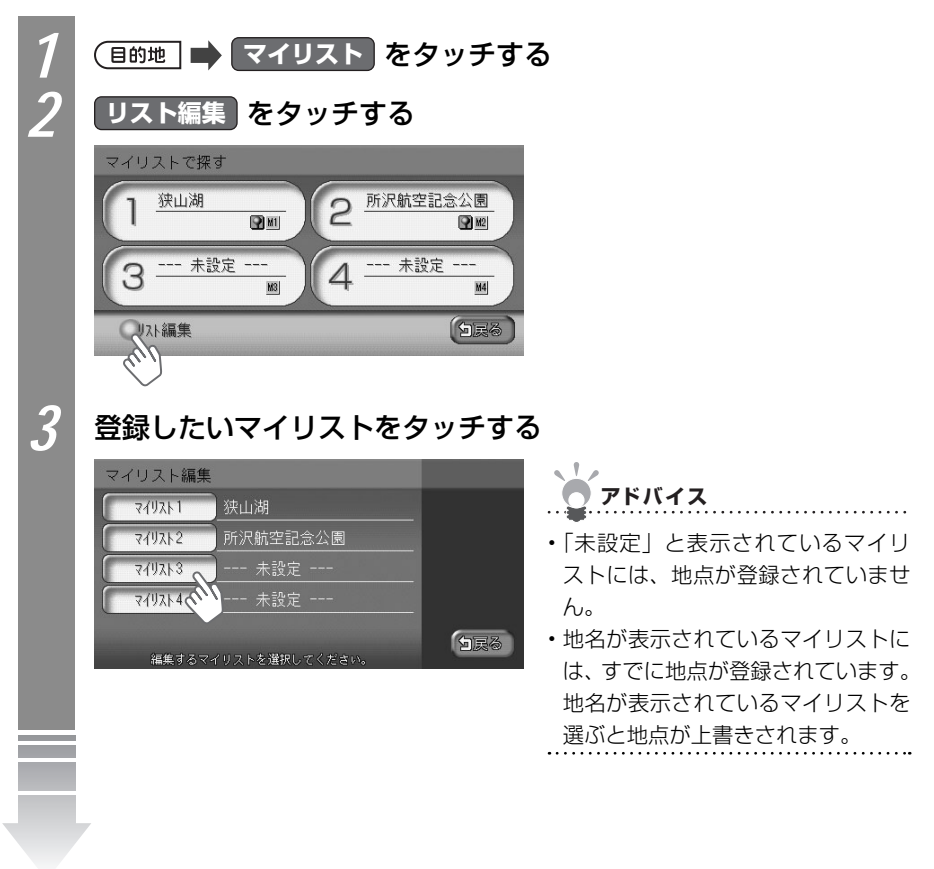

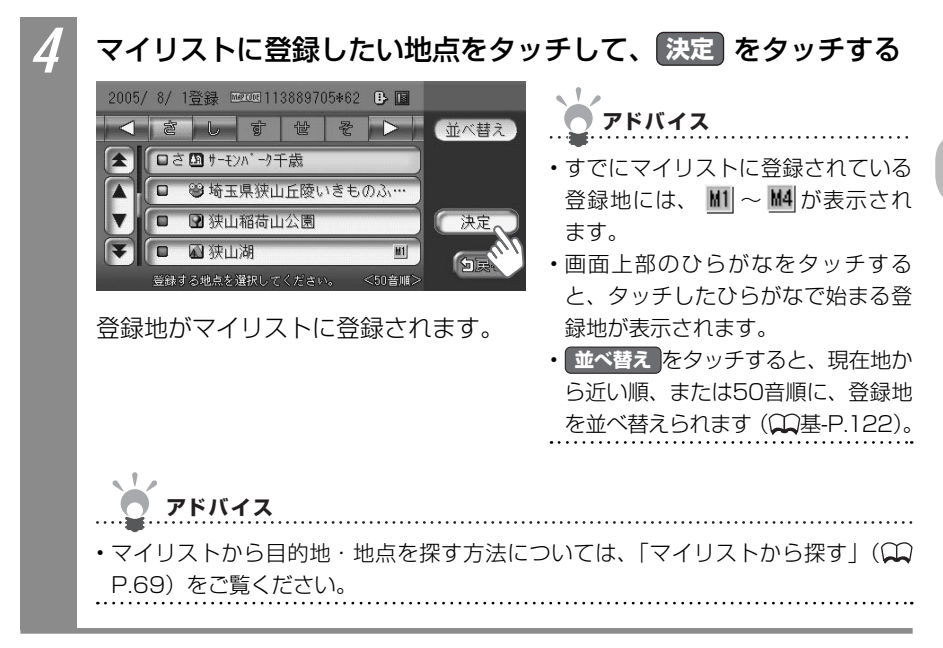

# よく使うジャンルを設定する(お好み設定)

よく使う施設のジャンルを登録しておくと、目的地をジャンルで探すときにすばやく呼び出 せて便利です。

## よく使うジャンルを登録する

よく使う施設のジャンルを5つまで登録できます。コンビニやガソリンスタンドは、店名ま で指定して登録することもできます。

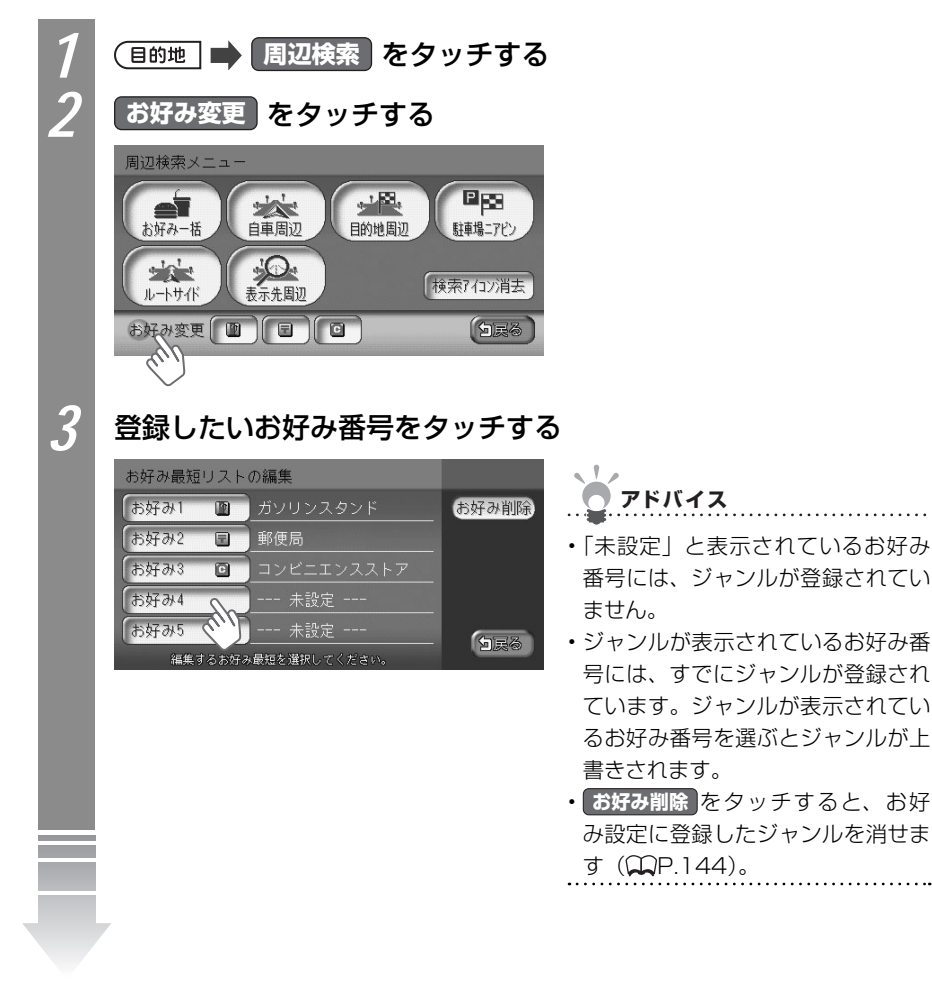

登録したいジャンルをタッチする

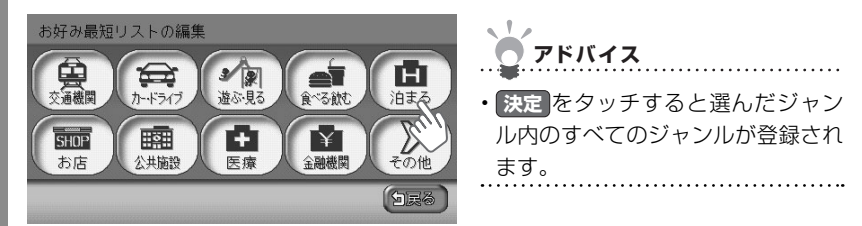

登録したいジャンルをタッチして、決定 をタッチする

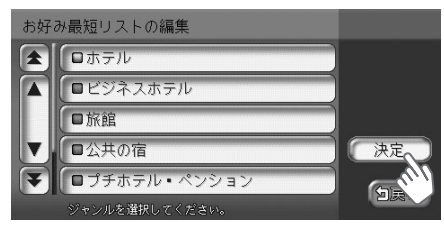

5

よく使うジャンルが登録されます。周 辺検索メニュー画面にアイコンが表示 されます。

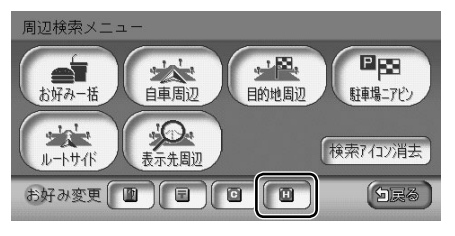

決定 をタッチする アドバイス

 詳細をタッチすると、コンビニや ガソリンスタンドの店名を設定でき ます。

# よく使うジャンルを消す

よく使うジャンルの設定を消せます。

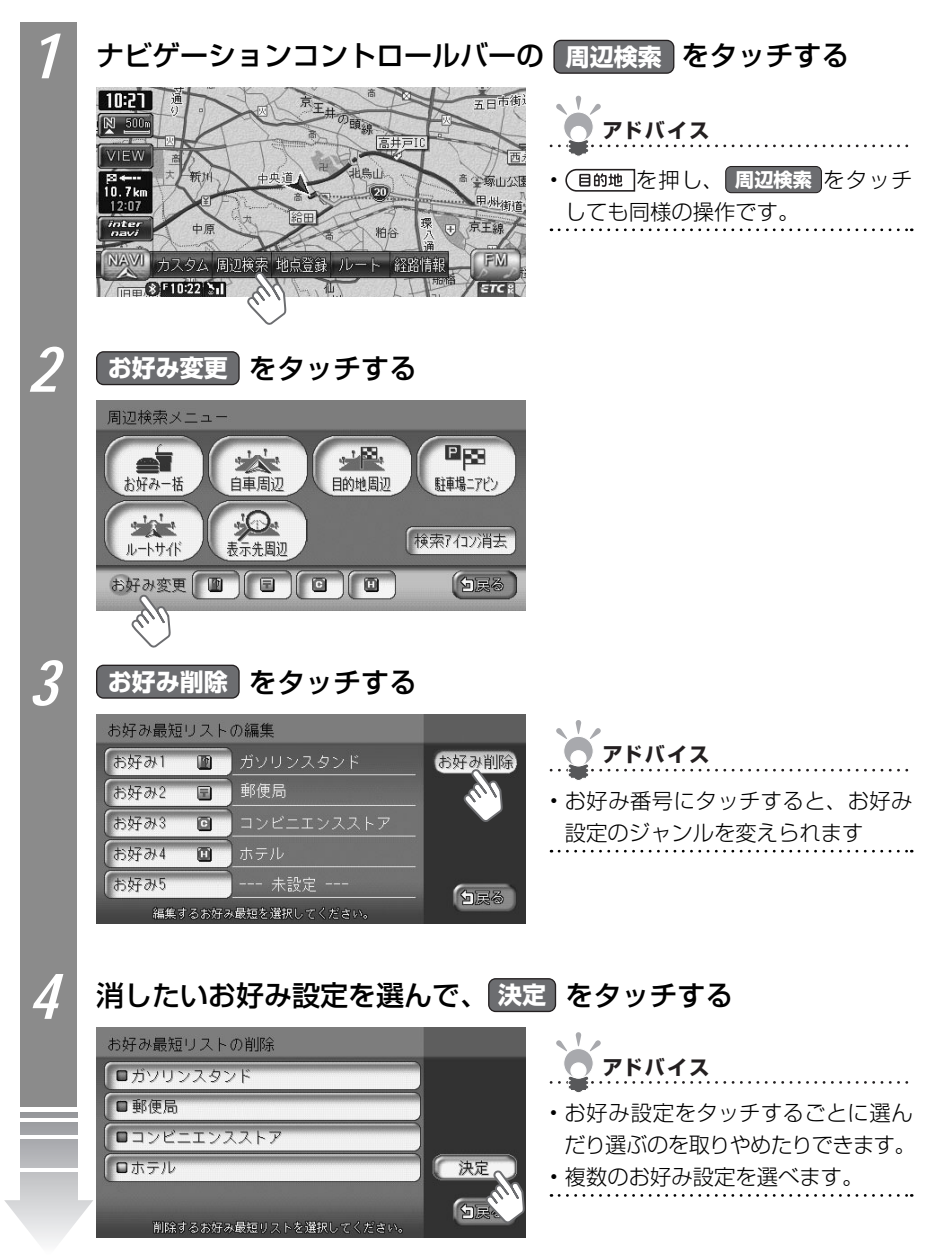

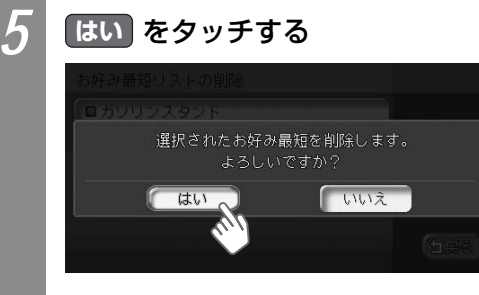

よく使うジャンルがお好み設定から消えます。周辺検索メニューからアイコンが消えます。

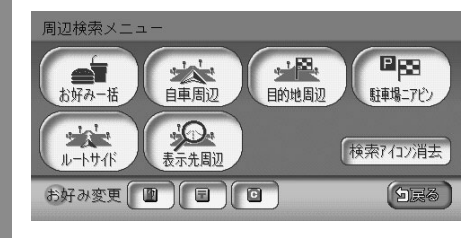